# How do I update my investing entity details?

#### Updating your investing entity details

In this guide, we'll show you how to update the details of your investing entities including bank account and wholesale certificate.

- 1. Log in to the Investor Portal.
- 2. Access your settings: Click the dropdown arrow next to your profile name in the right-top corner navigation banner.
- 3. Select "Settings".

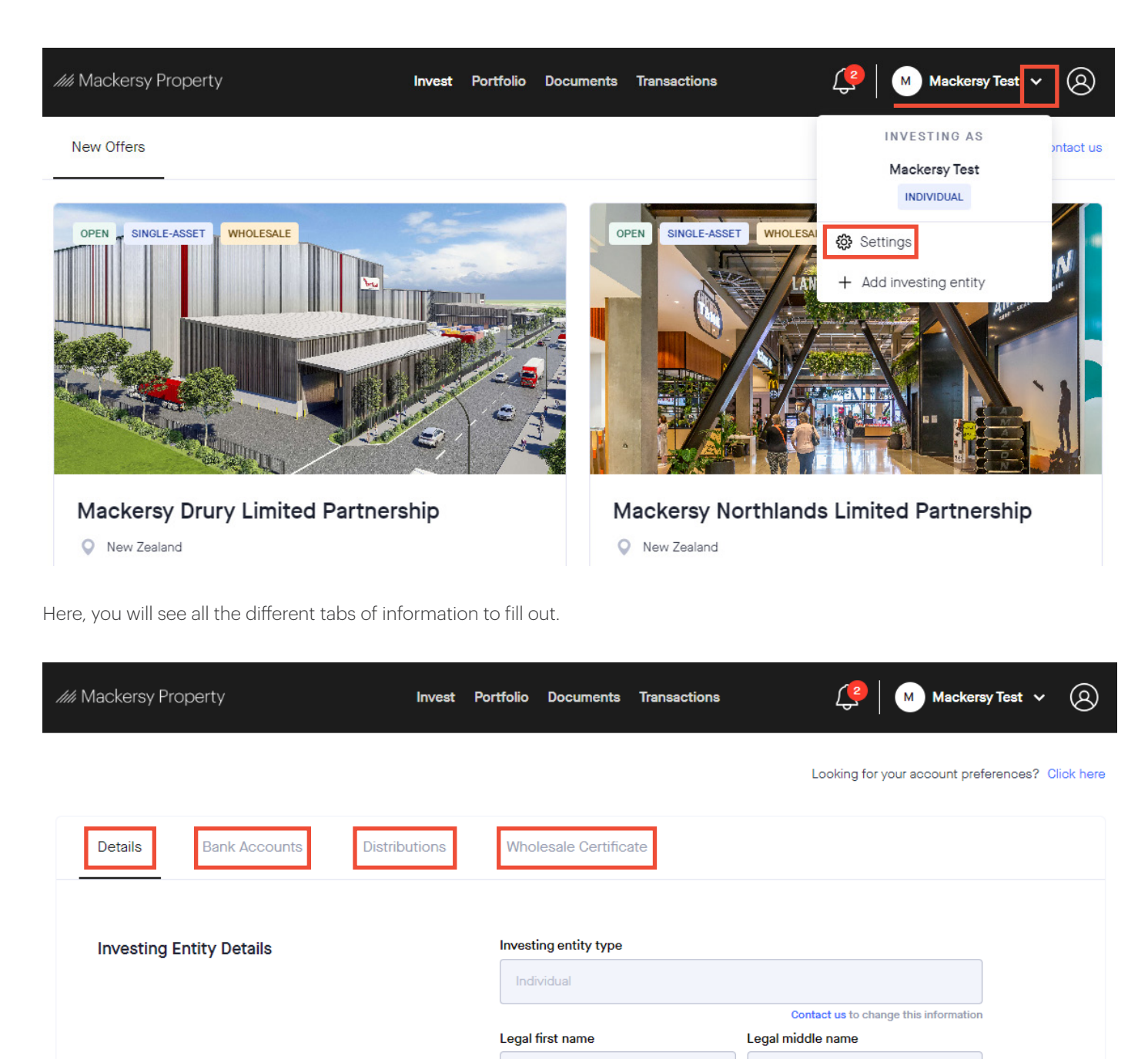

Legal last name

Contact us to change this information

### How do I update my investing entity details?

#### **Details tab**

In this tab, you can only manage your investing entity details via contacting the Investor Relations Team.

| <i>IIII</i> Mackersy Property | Invest Portfo  | lio Documents       | Transactions | Ce Mackersy                           | /Test ~ 🔕         | )  |
|-------------------------------|----------------|---------------------|--------------|---------------------------------------|-------------------|----|
|                               |                |                     |              | Looking for your account prefe        | rences? Click her | re |
| Details Bank Accounts D       | istributions V | Vholesale Certific  | ate          |                                       |                   |    |
| Investing Entity Details      | In             | vesting entity type |              |                                       |                   |    |
|                               |                | Individual          |              |                                       |                   |    |
|                               |                |                     |              | Contact us to change this information |                   |    |
|                               | Le             | gal first name      |              | Legal middle name                     |                   |    |
|                               |                | Mackersy            |              |                                       |                   |    |
|                               |                |                     |              | Contact us to change this information |                   |    |
|                               | Le             | gal last name       |              |                                       |                   |    |
|                               |                | Test                |              |                                       |                   |    |
|                               |                |                     |              | Contact us to change this information |                   |    |
|                               | Ac             | ldress              |              |                                       |                   |    |
|                               |                | 12 Mackery Road, F  | roperty      |                                       |                   |    |
|                               |                |                     |              | Contact us to change this information |                   |    |

#### **Bank Accounts tab**

In this tab, review or add bank accounts.

1. Click on "Add bank account" on the right-hand side

| //// Mackersy Property                   | Invest P          | ortfolio | Documents      | Transactions | 🔔 🛛 Mackersy Test 🗸 (                       | 8      |
|------------------------------------------|-------------------|----------|----------------|--------------|---------------------------------------------|--------|
|                                          |                   |          |                |              | Looking for your account preferences? Click | t here |
| Details Bank Accounts Di                 | stributions       | Whole    | sale Certifica | te           |                                             |        |
| 🟦 Bank Account Details                   |                   |          |                |              |                                             |        |
| Mange the bank accounts related to your  | investing entity. |          |                |              | + Add bank account                          |        |
| No bank accounts added for the investing | entity            |          |                |              |                                             |        |

### How do I update my investing entity details?

Fill in your details. You will need to verify your bank account by uploading a document showing proof of bank account.
Select "Add bank account" to finish.

| //// Mackersy Property          |                                                          |    | 🗿 📔 Mackersy Test 🗸 🛞                      |
|---------------------------------|----------------------------------------------------------|----|--------------------------------------------|
|                                 | Add new bank account                                     | ×  |                                            |
|                                 | Name on the account                                      |    | g for your account preferences? Click here |
|                                 | Mackersy Test                                            |    |                                            |
| Details Bank Accounts           | Currency                                                 |    |                                            |
|                                 | NZD New Zealand Dollar                                   | ÷  |                                            |
| Bank Account Details            | Account nickname                                         |    |                                            |
| Mange the bank accounts related | Account number                                           |    | + Add bank account                         |
|                                 |                                                          | DO |                                            |
| No bank accounts added for the  | Verify your bank account                                 |    |                                            |
|                                 | Please upload one of the following documents:            |    |                                            |
|                                 | A bank encoded deposit slip of your bank account details |    |                                            |
|                                 | A copy of a cheque for your bank account                 |    |                                            |
|                                 | A verification letter provided by your bank              |    |                                            |
|                                 | A printed version of your bank account details           |    |                                            |
|                                 |                                                          |    |                                            |
|                                 | $\widehat{\Phi}$                                         |    |                                            |
|                                 | Drag and drop a file here or                             |    |                                            |
|                                 |                                                          |    |                                            |
|                                 |                                                          |    |                                            |
|                                 |                                                          |    |                                            |
|                                 | Cancel Add bank account                                  |    |                                            |
|                                 |                                                          |    |                                            |

#### **Distributions tab**

In this tab, you can view the investing entity's distributions history,

| Min Mackersy Property                           | Invest                 | Portfolio   | Documents       | Transactions     | 📿 🛛 Mackersy Test 🗸                   | 8          |
|-------------------------------------------------|------------------------|-------------|-----------------|------------------|---------------------------------------|------------|
|                                                 |                        |             |                 |                  | Looking for your account preferences? | Click here |
| Details Bank Accounts                           | Distributions          | Who         | lesale Certific | ate              |                                       |            |
|                                                 |                        |             |                 |                  |                                       |            |
| (\$) Distributions                              |                        |             |                 |                  |                                       |            |
| Manage the bank accounts related to             | your investing entit   | у.          |                 |                  |                                       |            |
| Distribution payments will be manual statements | ade into the distribut | tion bank a | ccount that was | nominated at the | e time of processing.                 |            |

## How do I update my investing entity details?

#### Wholesale Certificate tab

In this tab, download/upload the wholesale investor certificate or review existing ones. *Tip: Use nicknames for clarity if you have multiple bank accounts* 

Once you have uploaded your wholesale certificate, you can check on it's status by coming back to the tab.

| //// Mackersy Property                                 | Invest Por             | tfolio Documents    | Transactions | 🕐   Mackersy Test 🗸 🔕                            |
|--------------------------------------------------------|------------------------|---------------------|--------------|--------------------------------------------------|
|                                                        |                        |                     |              | Looking for your account preferences? Click here |
| Details Bank Accounts E                                | Distributions          | Wholesale Certifica | te           |                                                  |
| 8 Wholesale Certificate                                |                        |                     |              |                                                  |
| Country                                                |                        |                     | Status       | Action                                           |
| New Zealand<br>Our team is currently reviewing your wh | nolesale certification | ı.                  | Pending      | View Certificate                                 |